# Applying for Ivybridge Sixth Form via Options Online

#### User Guide

### Notes:

- All applications are made Online via SIMS Options Online.
- Only log-on to complete your application once you are sure on your choices.
- Once you have saved these, you cannot go back and edit them.
- If you want to make any changes once you have saved your choices in Options Online, but before your informal interview, this can be done via Mrs Nichols in the Sixth Form Office by emailing <u>KS5office@ivybridge.devon.sch.uk</u> or by calling 01752 891774.

### Step 1:

Once you are ready to complete your application, students should log on to their College email account and find the email from Capita/SIMS. Click on the link to activate your account for the online portal.

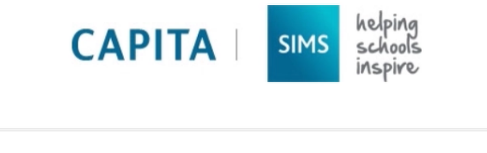

**Devon Test School 1** is inviting you to join SIMS Online Services, their new online portal. You can register for the following services:

- SIMS Student
- SIMS Options

To join, simply click this link. The link is valid for the next 90 days.

You can register to sign in with your existing credentials with any of the below account providers:

Microsoft/Office 365

## Step 2:

When prompted, please choose to sign in using Microsoft.

|                           | Sign in to SIMS | Options |  |
|---------------------------|-----------------|---------|--|
| sms Sign in with SIM      | S ID            |         |  |
| <b>f</b> Sign in with Fac | ebook           |         |  |
| Sign in with Twi          | ter             |         |  |
| G Sign in with Goo        | gle             |         |  |
| Sign in with Mic          | rosoft          |         |  |
| Sign in with Off          | ce 365          |         |  |
|                           |                 |         |  |
|                           |                 |         |  |

### Step 3:

Make your choices! Read the guidance at the top carefully...You should either choose A Levels/Diplomas OR an Extended Diploma (Uniformed Protective Services or Sports Development)

If you choose A Levels/Diplomas, please choose three from the courses listed. A fourth subject or a 1-year AS subject (EPQ, Core Maths, AS Languages) can then be added if you wish, but this is not compulsory. You should then include one reserve subject.

If you would like to apply for one of the Extended Diplomas, please choose either Sports Development or Uniformed Protective Services. This will be the only choice you need to make. You are unable to choose any further subjects to study alongside an Extended Diploma.

| Students should choose to study either: 3 or 4 A Level/Diploma options from the courses listed,                                                               |                             |                                                 |               |                                 |                               |           |                                                                                                    |
|----------------------------------------------------------------------------------------------------|-----------------------------|-------------------------------------------------|---------------|---------------------------------|-------------------------------|-----------|----------------------------------------------------------------------------------------------------|
| plus one reserve subject.                                                                                                    |                             |                                                 |               |                                 |                               |           |                                                                                                    |
|                                                                                                    | OR                          |                                                 |               |                                 |                               |           |                                                                                                    |
|                                                                                                    |                             | An Ex                                           | additonal su  | oma (Uniformed                  | Protective Services or Spo    | rt) ONLY, |                                                                                                    |
|                                                                                                    |                             | no                                              | additorial su | bjects can be staare            | a alongside enner of these su | bjects.   |                                                                                                    |
| Please note: Advanced Subsiduary French and Spanish, Core Maths and EPQ are AS options completed in Year 12. These must be chosen alongside 3 other subjects. |                             |                                                 |               |                                 |                               |           |                                                                                                    |
| All Courses                                                                                                    |                             |                                                 |               |                                 |                               |           | My Choices in Order of Preference (Total Choices: 0)                                                                    |
| You have chosen 0 of 4 🗸 courses and                                                                                                    | 0 of 1 🗸                    | reserves from this list                         |               |                                 |                               |           | To change your order of preference select a choice and click the position in<br>the list you would like to move it to.  |
| A Business BTSC Level 3 Certificate                                                                                                    | Reserve                     | A Level English<br>GCE Advanced Two Year Course | Reserve       | Applied Psy<br>BTSC Level 3 Ext | hology<br>nded Certificate    | Reserve   | No courses selected.                                                                                                    |
| Applied Sc<br>BTSC Level 3 Extended Certificate                                                                                                    | Reserve                     | Art GCE Advanced Two Year Course                | Reserve       | Biology GCE                     | dvanced Two Year Course       | Reserve   | My Reserves in Order of Preference (Total Reserves: 0)                                                                  |
| Bus.St. GCE Advanced Two Year Course                                                                                                    | Reserve                     | Chemistry<br>GCE Advanced Two Year Course       | Reserve       | Computer S<br>GCE Advanced 1    | <b>udies</b><br>o Year Course | Reserve   | To change your order of preference select a reserve and click the position in<br>the list you would like to move it to. |
| Read the au                                                                                                    | Read the guidance carefully |                                                 |               |                                 |                               |           |                                                                                                    |
| Rodd mo go                                                                                                    | iadi                        | Students sl                                     | 10ul          | d cho                           | ose to st                     | udv e     | either:                                                                                                    |
|                                                                                                    | 3 or                        | 4 A Level/Din                                   | lom           | a onti                          | ons from                      | the       | courses listed                                                                                                    |
|                                                                                                    |                             |                                                 |               |                                 |                               |           |                                                                                                    |
|                                                                                                    |                             | plus                                            | s on          | e rese                          | erve subj                     | ect.      |                                                                                                    |
|                                                                                                    |                             |                                                 |               |                                 | _                             |           |                                                                                                    |
|                                                                                                    | OR                          |                                                 |               |                                 |                               |           |                                                                                                    |
|                                                                                                    |                             |                                                 |               |                                 |                               |           |                                                                                                    |
| An Extended Diploma (Uniformed Protective Services or Sport) ONLY,                                                                                            |                             |                                                 |               |                                 |                               |           |                                                                                                    |
| no additional subjects can be studied alongside either of these subjects.                                                                                     |                             |                                                 |               |                                 |                               |           |                                                                                                    |
| Plogso poto                                                                                                    | • •                         | lyancod Subsi                                   | diar          |                                 | ach and                       | Spap      | ish Core Maths and EPO                                                                                                  |
| riedse noie: Advanced Subsidiary French and Spanish, Core Mains and EPG                                                                                       |                             |                                                 |               |                                 |                               |           |                                                                                                    |
| are As options completed in tear 12. These must be chosen alongside 3 other                                                                                   |                             |                                                 |               |                                 |                               |           |                                                                                                    |
| subjects.                                                                                                    |                             |                                                 |               |                                 |                               |           |                                                                                                    |
|                                                                                                    |                             |                                                 |               |                                 |                               |           |                                                                                                    |
| Once you have chosen your main course(a) they are RUUE. Your recence (if an all other all the                                                                 |                             |                                                 |               |                                 |                               |           |                                                                                                    |
| Unce you have chosen your main course(s), mey go BLUE. Your reserve (ir applicable) will be                                                                   |                             |                                                 |               |                                 |                               |           |                                                                                                    |
| ORANGE. To deselect a subject, simply click it again. All choices will be shown in the top right                                                              |                             |                                                 |               |                                 |                               |           |                                                                                                    |
| hand of the screen.                                                                                                    |                             |                                                 |               |                                 |                               |           |                                                                                                    |
|                                                                                                    |                             |                                                 |               |                                 |                               |           |                                                                                                    |
|                                                                                                    |                             |                                                 |               |                                 |                               |           |                                                                                                    |
|                                                                                                    |                             |                                                 |               |                                 |                               |           |                                                                                                    |
|                                                                                                    |                             |                                                 |               |                                 |                               |           |                                                                                                    |

| All Courses                                                 |          |                                                 |         |                                                         |         | My Choices in Order of Preference (Total Cho                                                                         |
|-------------------------------------------------------------|----------|-------------------------------------------------|---------|---------------------------------------------------------|---------|----------------------------------------------------------------------------------------------------|
| You have chosen 3 of 4 courses an                           | d 1 of 1 | reserves from this list                         |         |                                                         |         | To change your order of preference select a choice and click the position<br>the list you would like to move it to.  |
| A Business BTSC Level 3 Certificate                         | Reserve  | A Level English<br>GCE Advanced Two Year Course | Reserve | Applied Psychology<br>BTSC Level 3 Extended Certificate | Reserve | Chemistry                                                                                                    |
| Applied Sc<br>BTSC Level 3 Extended Certificate             | Reserve  | Art GCE Advanced Two Year Course                | Reserve | Biology GCE Advanced Two Year Course                    | Reserve | Maths                                                                                                    |
| Bus.St. GCE Advanced Two Year Course                        | Reserve  | Chemistry<br>GCE Advanced Two Year Course       | Reserve | Computer Studies<br>GCE Advanced Two Year Course        | Reserve | GCE Advanced Two Year Course All Courses                                                                             |
| Criminology BTSC Level 3 Certificate                        | Reserve  | Dance GCE Advanced Two Year Course              | Reserve | Design GCE Advanced Two Year Course                     | Reserve | GCE Advanced Two Year Course All Courses                                                                             |
| Drama GCE Advanced Two Year Course                          | Reserve  | Economics<br>GCE Advanced Two Year Course       | Reserve | En. Lit GCE Advanced Two Year Course                    | Reserve | My Reserves in Order of Preference (Total Rese                                                                       |
| EPQ GCE Advanced Two Year Course                            | Reserve  | Film Studies<br>GCE Advanced Two Year Course    | Reserve | Further Ma<br>GCE Advanced Two Year Course              | Resolve | To change your order of preference select a reserve and click the position<br>the list you would like to move it to. |
| French AS<br>GCE Advanced Subsidiary Revised                | Reserve  | French GCE Advanced Two Year Course             | Reserve | Geography<br>GCE Advanced Two Year Course               | eserve  | Design<br>GCE Advanced Two Year Course All Courses                                                                   |
| Health and Social Care<br>BTEC Extended Certificate Level 3 | Reserve  | History GCE Advanced Two Year Course            | Reserve | I.T.<br>Cambridge Technicals Intro Diploma Level 3      | Reserve |                                                                                                    |
| Maths GCE Advanced Two Year Course                          | Reserve  | Maths Core GCE Advanced Subsidiary              | Reserve | Music RSL<br>BTSC Level 3 Subsidiary Diploma            | Rese    |                                                                                                    |
| Med.St GCE Advanced Two Year Course                         | Reserve  | Music GCE Advanced Two Year Course              | Reserve | Performing Arts<br>BTEC Extended Certificate Level 3    | Reserve |                                                                                                    |
|                                                             |          |                                                 |         | V                                                       |         | CARACK!                                                                                                    |

Your choices are then highlighted and summarised on the right

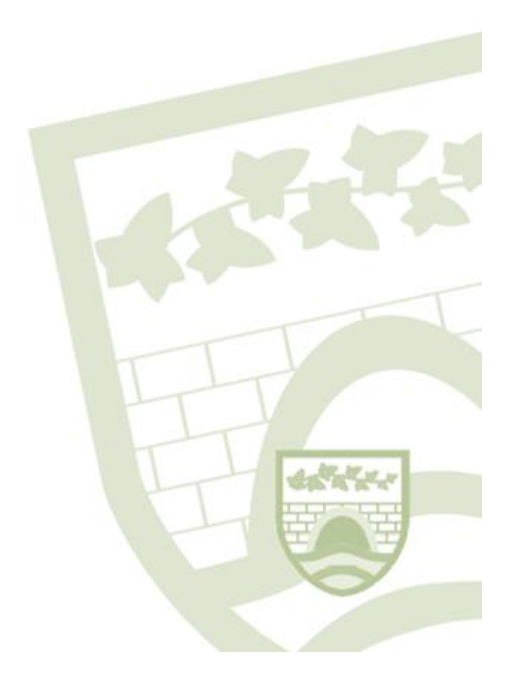

**NOTE** that the official names of some subjects in SIMS Options Online differ from the names on the Course Descriptors/in the Prospectus. Please refer to the list below to ensure you are choosing the correct courses.

| Course                                         | Name of Course in Options Online |
|------------------------------------------------|----------------------------------|
| Applied Business                               | A Business                       |
| Applied Science                                | Applied Sc                       |
| Applied Psychology                             | Applied Psychology               |
| Art, Craft & Design                            | Art                              |
| Biology                                        | Biology                          |
| Business                                       | Bus.St.                          |
| Cambridge Technical Extended Certificate in IT | I.T.                             |
| Chemistry                                      | Chemistry                        |
| Computer Science                               | Computer Studies                 |
| Core Mathematics (AS)                          | Maths Core                       |
| Criminology                                    | Criminology                      |
| Dance                                          | Dance                            |
| Design and Technology: Product Design          | Design                           |
| Drama                                          | Drama                            |
| Economics                                      | Economics                        |
| English Language and Literature                | A Level English                  |
| English Literature                             | En. Lit                          |
| Film Studies                                   | Film Studies                     |
| French AS                                      | AS French                        |
| French                                         | French                           |
| Further Mathematics                            | Further Ma                       |
| Geography                                      | Geography                        |
| Health and Social Care                         | Health and Social Care           |
| History                                        | History                          |
| Mathematics                                    | Maths                            |
| Media Studies                                  | Med.St                           |
| Music                                          | Music                            |
| Music RSL                                      | Music RSL                        |
| Performing Arts                                | Performing Arts                  |
| Photography                                    | Photograph                       |
| Physical Education                             | Phys. Ed.                        |
| Physics                                        | Physics                          |
| Politics                                       | Politics                         |
| Psychology                                     | Psychology                       |
| Uniformed Protective Services                  | Uniformed Protective Services    |
| Religious Studies                              | Religious Studies                |
| Sociology                                      | Sociology                        |
| Spanish                                        | Spanish                          |
| Extended Diploma in Sport                      | Sports Development               |
| Textiles Design                                | Textiles                         |

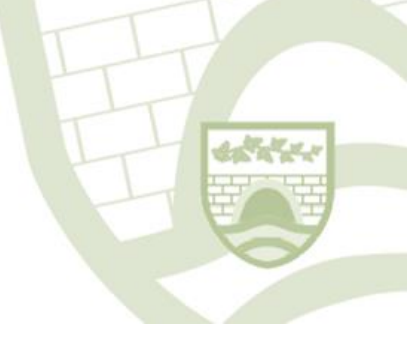

### Step 4:

Check your choices are correct and then add in any supporting/additional information you would like to know (about your suitability for the courses/possible career plans) in the Student Comments box. You do not need to click the Parent/Carer Approval - this function is disabled.

|                         | LISTELESTEDGELEGTIDIGATE LEVELS I I I |
|-------------------------|---------------------------------------|
| ▼ Student Comments      |                                       |
| Add any comments here   |                                       |
|                         |                                       |
|                         |                                       |
| ▼ Parent/Carer Approval | n                                     |
| Parent/Carer Approval   |                                       |
|                         |                                       |
|                         |                                       |
|                         |                                       |
|                         |                                       |

#### Step 5:

Once you are done, click the SAVE

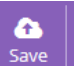

button at the top of the page.

### Thank you!

Your application is now complete. We will contact you after the deadline of Wednesday, 27 January to confirm receipt of your application and to advise you of the date of your informal interview. These will take place during the week commencing Monday, 8 February.

If you would like to make any changes before this date, please use the contact details at the beginning of this User Guide.

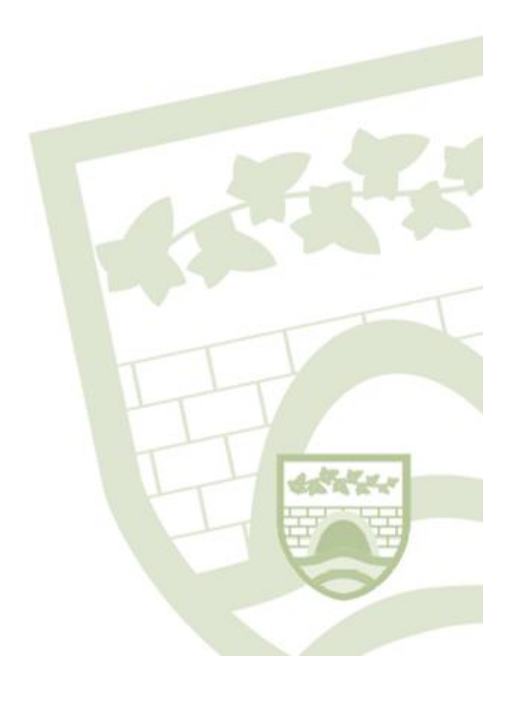